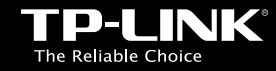

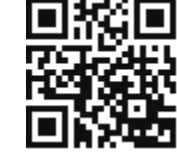

www.tp-link.com

### **TP-LINK TECHNOLOGIES CO., LTD.**

Specifications are subject to change without notice. TP-LINK is a registered trademark of TP-LINK TECHNOLOGIES CO., LTD. Other brands and product names are trademarks or registered trademarks of their respective holders.

No part of the specifications may be reproduced in any form or by any means or used to make any derivative such as translation, transformation, or adaptation without permission from TP-LINK TECHNOLOGIES CO., ID. Copyright © 2016 TP-LINK TECHNOLOGIES CO., ID. All rights reserved.

www.tp-link.com

## ERE 🟵

MADE IN CHINA

# Quick Installation Guide

| • English<br>• Latviešu<br>• Русский язык<br>• Українська мова | • Български<br>• Lietuvių<br>• Română | • Čeština<br>• Magyar<br>• Slovenčina | • Қазақша<br>• Polski<br>• Srpski jezik |
|----------------------------------------------------------------|---------------------------------------|---------------------------------------|-----------------------------------------|
|----------------------------------------------------------------|---------------------------------------|---------------------------------------|-----------------------------------------|

Wireless PCI/PCI Express Adapter

#### Русский язык

\*Изображения могут отличаться от фактического вида устройств.

#### 1 Подключение к компьютеру

Подключите адаптер к компьютеру согласно указанным ниже действиям:

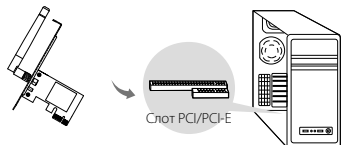

- Выключите компьютер и отсоедините кабель питания и прочие подключенные к компьютеру периферийные устройства.
- Откройте корпус компьютера. Найдите свободный слот PCI/PCI-Е и снимите с него крышку.
- Аккуратно вставьте адаптер в слот PCI/PCI-Е и закрепите его фиксирующим шурупом.
- 4. Если антенна для вашего устройства не установлена, установите её.
- 5. Закройте корпус компьютера.
- 6. Подключите к компьютеру кабель питания и включите его.

Примечание: В операционной системе Windows XP после подключения USBадаптера появится окно мастера установки нового оборудования. Нажмите "Отмена".

#### 2 Установка драйвера и утилиты

Драйвер и утилиту можно скачать с официального сайта: **www.tplink.com**.

А: Вставьте компакт-диск в CD-привод и запустите **Autorun.exe** из всплывающего окна.

Примечание: В некоторых операционных системах окно компакт-диска с материалами откроется автоматически. Если не открылось, запустите компакт-диск вручную.

В: Выберите адаптер и нажмите Install Driver and Utility (Установить Драйвер и Утилиту), следуйте инструкциям Мастера установки

#### до завершения установки.

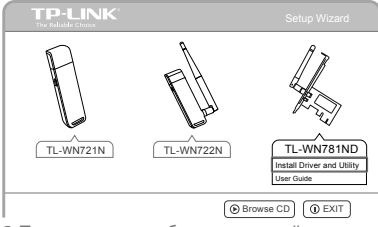

#### 3 Подключение к беспроводной сети Метод 1: Через утилиту TP-LINK

Выберите вашу беспроводную сеть из всплывающего окна утилиты и нажмите **Connect (Подключиться)**. Символ () обозначает, что соединение успешно установлено.

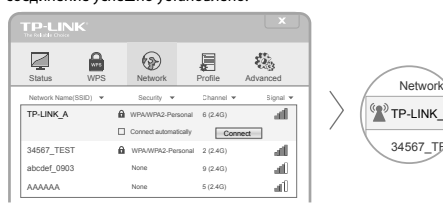

#### Метод 2: Через беспроводную утилиту Windows

Нажмите на иконку 🎢 (иконка Сеть) на панеле задач, выберите

#### вашу беспроводную сеть, и нажмите Connect (Подключиться).

Примечание: В Windows XP вам необходимо закрыть утилиту TP-LINK Utility перед тем, как начать пользоваться беспроводной утилитой Windows.